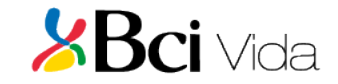

### **APP – BCI SEGUROS**

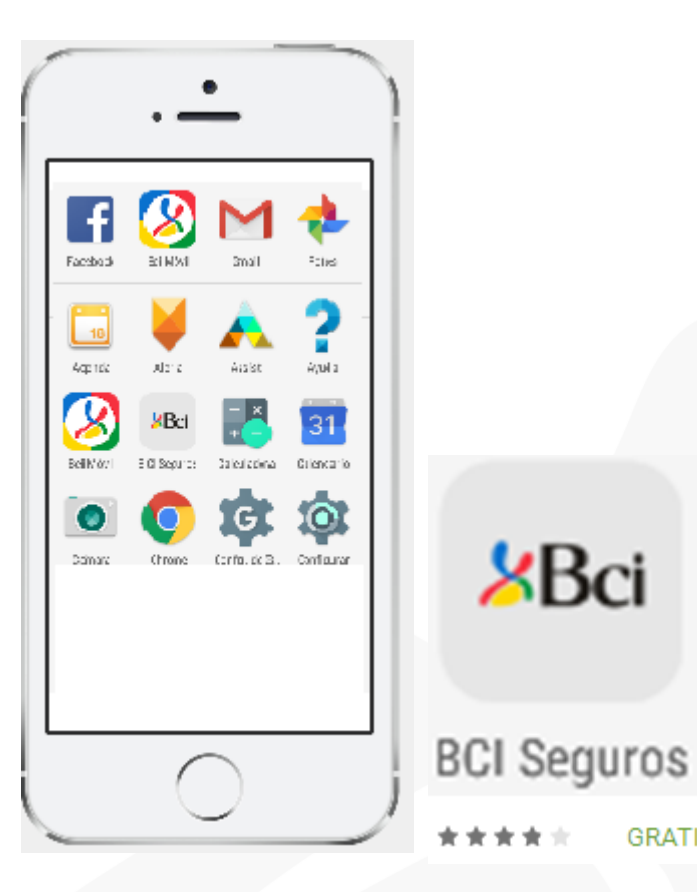

**B**Ci

GRATIS

Aplicación móvil (Iphone y Android), que permite solicitar el reembolso de "Gastos Médicos Ambulatorios de Bajo Costo", con pocos clics, en forma segura y con una experiencia móvil de vanguardia.

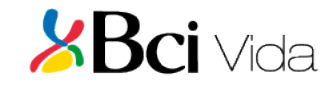

### **APP – BCI SEGUROS**

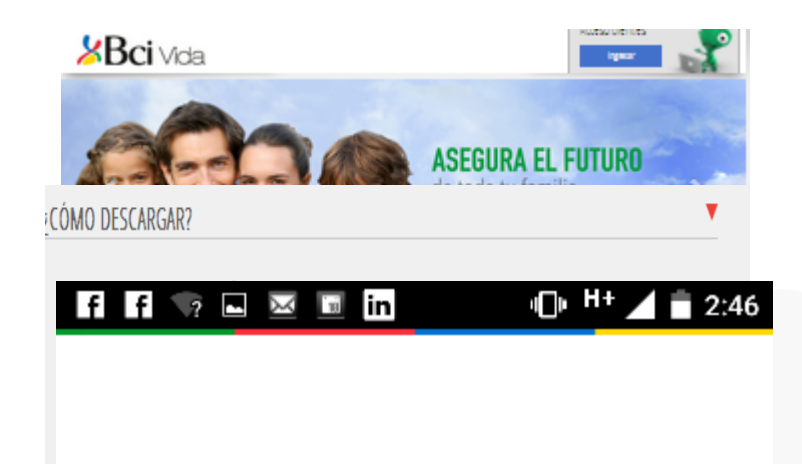

# PASOS PARA DESCARGAR LA APP

1.-Para descargarlas debes ir www.bcivida.cl/ AplicaciónMovil, a Google Play o Apps Store.

2.- Instalar la aplicación en tu celular

3.-Ingresar rut y clave que utilizas en <u>www.bcivida.cl</u>, sino la conoces "Regístrate" o bien pincha ¿Olvidaste Contraseña?

| <b>a</b> | Q | Ingrese Su Rut |
|----------|---|----------------|
|          | 8 | *****          |

**BCi** Seauros

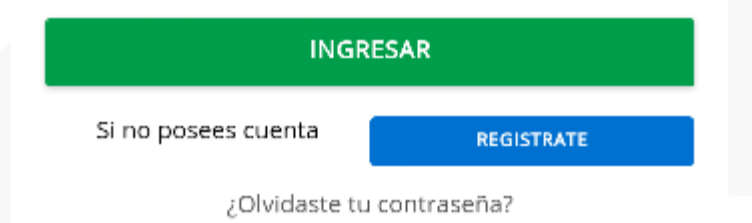

4.- La primera vez que ingreses, se despachará un email de bienvenida a la aplicación al correo electrónico registrado en nuestra base.

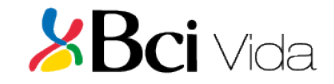

#### **APP – BCI SEGUROS**

| fi ⊑ ≣ ⊠ ⊽ in<br>■ ti ⊿ 4                                     | iG ▲ 10:22            |
|---------------------------------------------------------------|-----------------------|
| E 07                                                          | <sup>46</sup> ▲ 10:24 |
| 📃 🛛 🈕 😕 🗏                                                     | x 🖂                   |
| Reembolso De Sa                                               | lud                   |
| Monto Máximo: \$25.000                                        |                       |
| Póliza Nro.                                                   | ~                     |
| Beneficiario                                                  | ~                     |
| Ingrese Monto Reclamado                                       |                       |
|                                                               |                       |
| Adjuntar Archivos                                             | ;                     |
| ENVIAR                                                        |                       |
| La solicitud de Reembolso Núi<br>1289448 se ha generado Exito | mero<br>samente       |
| < 0                                                           |                       |

## PASOS PARA SOLICITAR REEMBOLSO

- 1.-Ingresar a "REEMBOLSO SALUD".
- 2.- Seleccionar la póliza y beneficiario.

3.-Ingresar el monto reclamado (\$) al seguro.Importante: Si el monto es mayor al acordado en la póliza el reembolso será rechazado.

4.-Adjuntar archivo (seleccionar de Cámara o Galería)

## 5.-Seleccionar botón enviar.

Se genera un mensaje de envío solicitud de rembolso n°xxx, para su posterior seguimiento en la web <u>www.bcivida.cl</u> y se despacha a tu correo electrónico un Email de confirmación de envío.

Bci Seguros